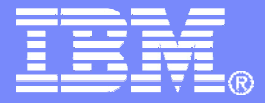

# What's New from IBM for Automated Operations on z/VM and Linux on System z

Tracy Dean, IBM tld1@us.ibm.com

January 2011

© 2011 IBM Corporation

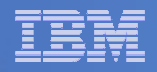

# Agenda

- Product overview Operations Manager for z/VM
- What's new in V1.4
  - Scheduling
  - Security
  - Networking
  - Action processing
  - Usability enhancements
- Demos

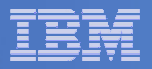

# **Operations Manager for z/VM**

#### Increase productivity

- > Authorized users view and interact with monitored virtual machines without logging onto them
- Multiple users view/interact with a virtual machine simultaneously

#### Improve system availability

- Monitor virtual machines and processes
- > Take automated actions based on console messages
- Reduce problems due to operator error

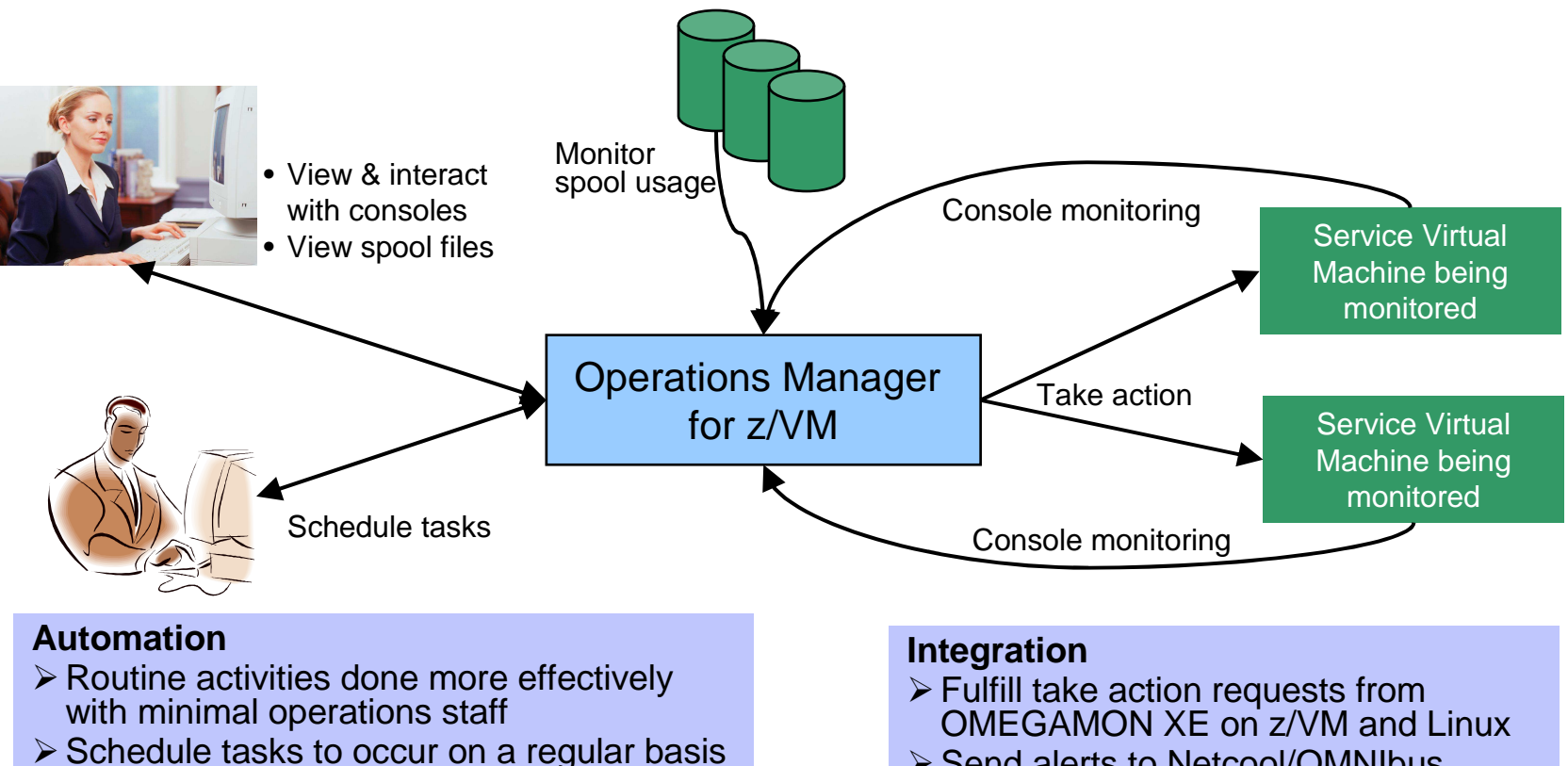

Send alerts to Netcool/OMNIbus

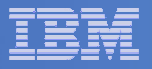

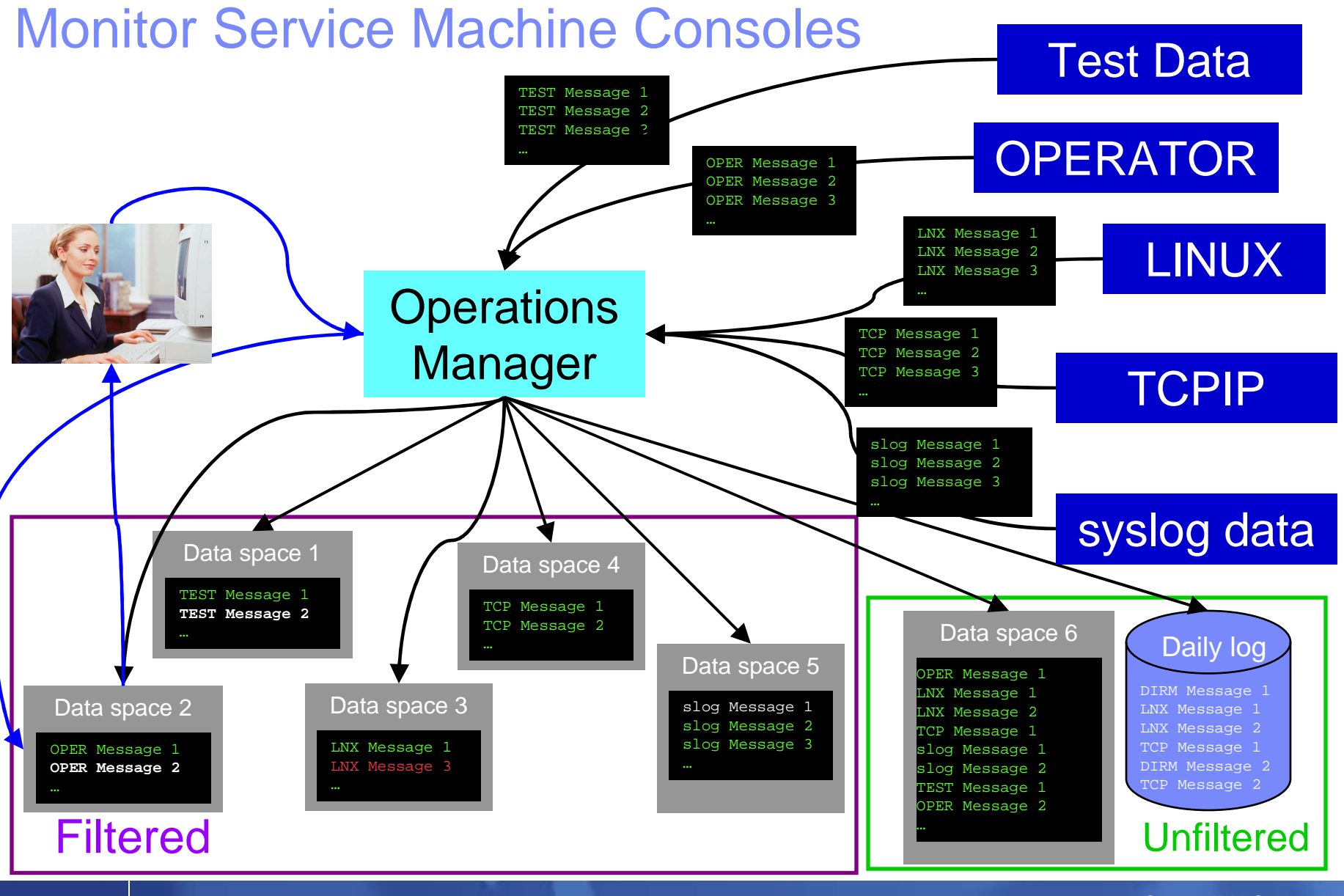

What's New from IBM for Automated Operations on z/VM and Linux on System z

© 2011 IBM Corporation

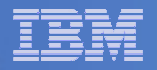

### **Monitor Service Machines**

### Define rules to

- Scan console messages for text matching
  - Includes column, wildcard, and exclusion support
  - Optionally restrict to or exclude from specific user ID(s)
- Take actions based on matches
  - Predefined actions include highlight, suppress, change color
  - User defined actions can call CP/CMS commands or REXX EXECs
- Multiple rules can apply to one message
  - Rules processed in order of definition in the configuration file
  - FINAL option available to indicate no additional rules should be evaluated

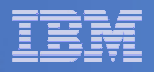

# View and Interact with Consoles

#### Authorized users can view live consoles of monitored service machines and guests

- Multiple users can view the same console simultaneously
- No need to logon to the service machine to see its console
- Test data and Linux syslog data treated as a "console"
- Views can be defined to look at a group of consoles in one view
- Full screen mode
  - Scroll up and down to view and search historical data
  - Auto scroll (on or off) as new output is displayed on the console
  - From command line, issue commands back to the monitored console
- Amount of data that is visible depends on specified or default data space size
- Rules/actions may modify the view
  - Suppress messages from the console
  - Hold or highlight messages with color, blinking, etc.

#### Authorized users can view the log file

- Can also request a copy of the log file from today or a previous day

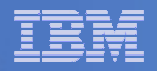

# **Monitor and View Spool Files**

### Create spool monitors to trigger actions when

- Percent of spool usage falls within a specified range
- Percent of spool usage increases at a specified rate
- Actions triggered can be the same actions used by console monitoring

### Authorized users can

- Display a list of spool files based on one or more attributes
  - Owner
  - Size
  - Date created
- From the list the user can
  - View the contents of an individual spool file
  - Transfer, change, or purge a spool file

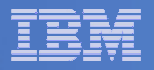

### **Schedule Events and Actions**

#### Define schedules

- Hourly, daily, weekly, monthly, or yearly
- Once on specified month, day, year, and time
- At regular intervals
  - Every x hours and y minutes
- Within a specified window of time
  - Specify start time
  - Specify conflicting schedules
  - Specify maximum time to defer this schedule
- Within limits
  - Restrict to specific days of the week: Monday through Sunday plus holidays
  - Restrict to certain hours of the day

#### Specify the action associated with the schedule

Actions specified are the same as those for console and spool monitoring

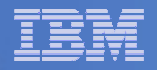

# Respond to System Events

- Create monitors for z/VM system events (\*VMEVENT) related to user IDs
  - Logon
  - Logoff
  - Failure condition (typically CP READ)
  - Logoff timeout started
  - Forced sleep started
  - Runnable state entered (VM READ)
  - Free storage limit exceeded
- Optionally restrict to specific user ID(s)
- Specify the action associated with the event
  - Actions specified are the same as those for schedules and console and spool monitors

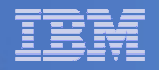

# **Dynamic Configuration**

- Initial configuration file loaded at startup
  - May imbed other configuration files
- Most configuration options can be updated while Operations Manager is running
  - Add, delete, or change:
    - Rules, actions, monitors, schedules, holidays, groups, user authorization
  - Suspend or resume rules, monitors, schedules

### Multiple methods

- GOMCMD command interface
- Load a new or updated configuration file
- Commands in DEFACTN statements

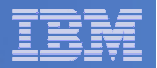

### **Operations Manager**

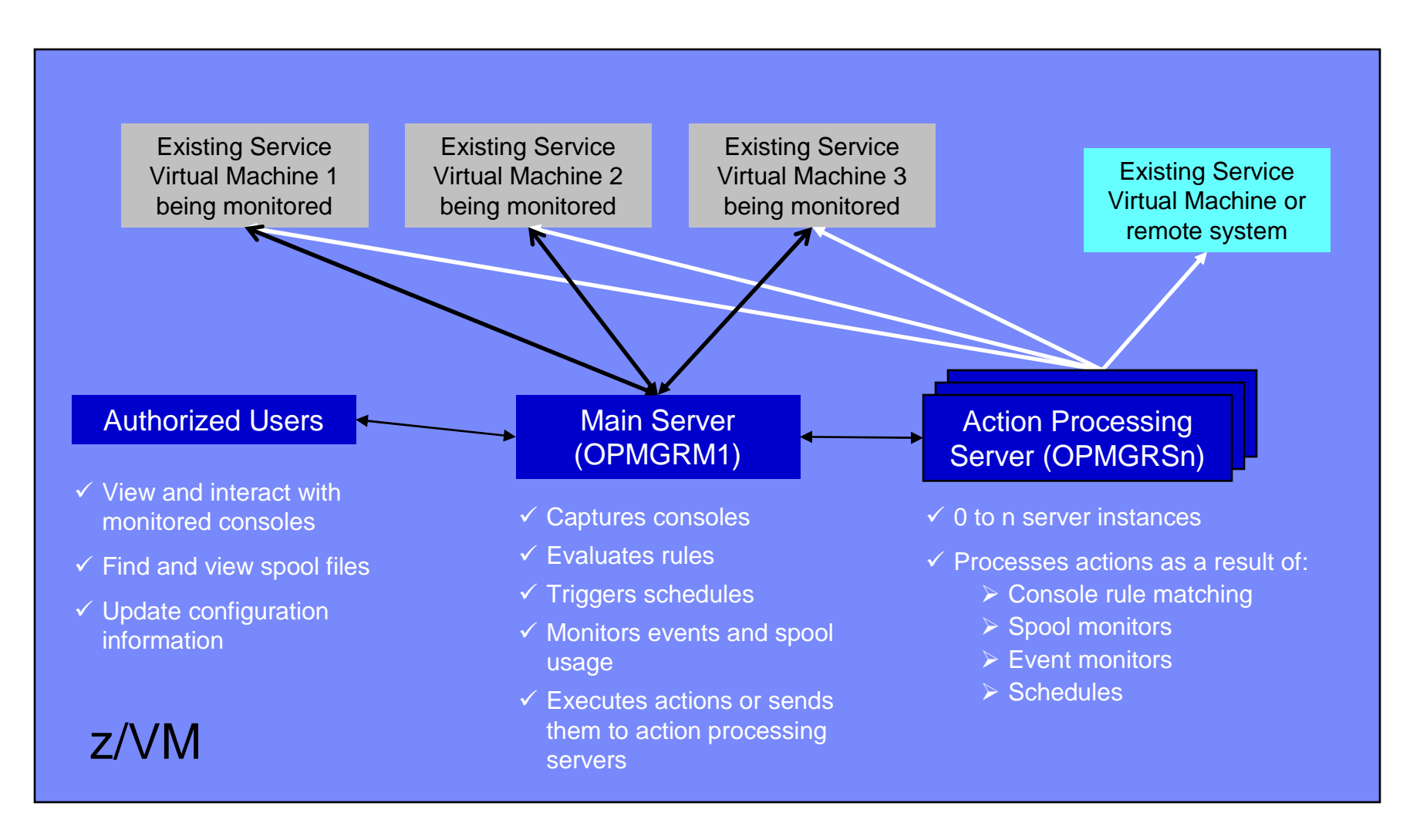

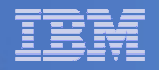

# Summary

### Use Operations Manager to

- Automate daily operations
- Prevent problems rather than react to them
- Automate reactions to problems when they can't be prevented
- Improve problem determination procedures
- Increase programmer and operator productivity

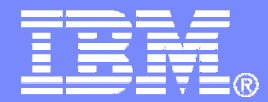

### New in Operations Manager V1.4

Announced: September 7, 2010 Available: September 10, 2010

© 2011 IBM Corporation

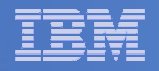

# Scheduling

- Scheduling support for n<sup>th</sup> weekday of the month
  - Example: Every 3<sup>rd</sup> Monday

DEFSCHD NAME(3RDMON),+
WHEN(3RDMON-2:30),+
ACTION(RUNREPT),+
ENV(SVM)

- n<sup>th</sup> day of month can be 1ST, 2ND, 3RD, 4TH, 5TH, or LST

- In addition to schedules already supported:
  - Hourly, daily, yearly
  - At regular intervals
  - Weekly on a specified day of the week
  - Monthly on the n<sup>th</sup> or last day of the month
  - Specified number of hours and minutes from now
  - Once on specified date and time

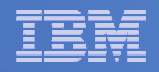

# Security

- Operations Manager already supports RACF for access control
  - Includes support for other ESMs

### New in V1.4: Customizable profile prefix

- Prefix specified in Operations Manager configuration file
  - Will have GOM "pre-pended" to it
- Example:
  - Customer specifies prefix of ACME in Operations Manager configuration file
  - Operations Manager will look for RACF FACILITY class profiles starting with GOM.ACME

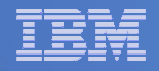

# **Action Processing**

- Share state information or data between action processing servers
  - "GLOBALV across user IDs"
  - No need to write data to disk
  - No need to restrict all related actions to the same action processing server (to use GLOBALV)
  - Data stored in a DCSS
  - Commands provided to store or retrieve the data

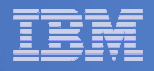

### Shared Data in Action Processing - Examples

From a REXX EXEC, save the value of the variable total into a shared variable named totalservers:

**GOMGLBL FROM total NAME totalservers** 

From a REXX EXEC, retrieve the value of the shared variable named totalservers into the variable total

**GOMGLBL INTO total NAME totalservers** 

From a REXX EXEC, save the value 10 into a shared variable named totalservers :

**GOMGLBL VALUE 10 NAME totalservers** 

From a REXX EXEC, save the value of the variable total into a shared variable named by the variable varname:

**GOMGLBL FROM total VAR varname** 

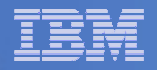

# Networking

### Support for IPv6

- Receiving Linux syslog data
  - Or any UDP data sent on the specified port
- Receiving test data
- Examples

#### IPv4

DEFTCPA NAME(SYSLOG1),+ TCPUSER(TCPIP),+ TCPAPPL(GOMRSYL),+ TCPADDR(000.000.000),+ TCPPORT(514),+ PARM(SYSLOG1 03330417UTF8)

#### IPv6

DEFTCPA NAME(SYSLOG1),+ TCPUSER(TCPIP),+ TCPAPPL(GOMRSYL),+ TCPADDR(::),+ TCPPORT(514),+ PARM(SYSLOG1 03330417UTF8)

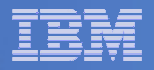

# **Usability Enhancements**

- Create a file using VIEWSPL, VIEWCON, and VIEWLOG commands
  - Sends a file to your reader instead of opening a full screen view
  - Allows you to use more powerful tools to view or process the file
    - PEEK, XEDIT, BROWSE, CMS Pipelines
  - New option on VIEWCON and VIEWLOG commands:

VIEWCON USER (OPERATOR), MODE (RDR)

New options on VIEWSPL command:

VIEWSPL SFID(userid,nnnn),MODE(RDR)

- Option to display function key assignments in VIEWSPL, VIEWCON, and VIEWLOG
  - New option in PROFILE VIEWCON, PROFILE VIEWLOG, and PROFILE VIEWSPL
     SHOWPF=Y
- Option to disable autoscroll on initial display of VIEWCON or VIEWLOG
  - New option on VIEWCON and VIEWLOG commands:

```
VIEWCON USER (OPERATOR), MODE (NOSCROLL)
```

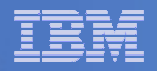

# Summary

### Use Operations Manager to

- Automate daily operations
- Prevent problems rather than react to them
- Automate reactions to problems when they can't be prevented
- Improve problem determination procedures
- Increase programmer and operator productivity

### V1.4 provides improvements in

- Scheduling
- Security
- Networking
- Action processing
- Usability

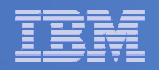

# **Reference Information**

### Product Web site

Start at

http://www.ibm.com/software/sysmgmt/zvm/operations/

- Product pages include
  - Publications
  - Pre-requisites
  - Announcements
  - Presentations
  - Support

### e-mail

- Tracy Dean, tld1@us.ibm.com, Product Manager

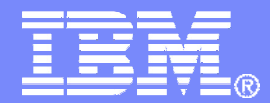

### **Demonstration Scenarios**

© 2011 IBM Corporation

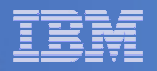

### **Demos Available**

- 1. Send an e-mail based on a console message
- 2. Send an alert to Netcool/OMNIbus based on a console message
  - a. Using POSTZMSG interface to Netcool/OMNIbus
  - b. Using SNMP interface to Netcool/OMNIbus
- 3. Send a message or e-mail based on spool usage
- 4. View and clean up spool files
- 5. Automated spool cleanup
- 6. Archiving DIRMAINT's log files when disk gets full
- 7. Process a file of test messages as a console
- 8. Process Linux syslog data as a console
- 9. Create a central operations console on one z/VM system
- **10. Create a central operations console across multiple z/VM systems**
- **11.** Integration with OMEGAMON XE on z/VM and Linux
  - Take action based on CPU usage of a Linux guest
- **12. Monitor service machines for logoff and autolog them**

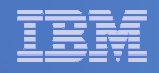

### Scenario 2b: Send an Alert to OMNIbus – Using SNMP

- Watch all monitored consoles for an error message that includes the word "abend"
  - Message must also contain the word "snmp" (for demo purposes only)
- Send an alert to OMNIbus if this word appears on a console
  - Use SNMPTRAP command on z/VM
- Dynamically include in the alert
  - User ID that received the error message
  - Text of the abend message

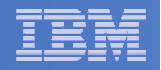

# Scenario 2b: Detailed Steps

- View "All Events" in OMNIbus
- From any VM user ID:

tell opmgrc1 this user is abending during demo. Send SNMP alert to Netcool

### From an authorized VM user ID, view the console of OPMGRC1:

gomcmd opmgrm1 viewcon user(opmgrc1)

View the OMNIbus console to see the alert

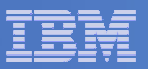

| He Edit View Communication Actions Window Help                             |       |
|----------------------------------------------------------------------------|-------|
|                                                                            |       |
| tell opmgrc1 this user is abending during demo. Send SNMP alert to Netcool |       |
| Readg, 1-0.01/0.01 12.41.00                                                |       |
|                                                                            |       |
|                                                                            |       |
|                                                                            |       |
|                                                                            |       |
|                                                                            |       |
|                                                                            |       |
|                                                                            |       |
|                                                                            |       |
|                                                                            |       |
|                                                                            |       |
|                                                                            |       |
|                                                                            |       |
|                                                                            |       |
|                                                                            |       |
|                                                                            |       |
|                                                                            |       |
|                                                                            |       |
|                                                                            |       |
|                                                                            |       |
|                                                                            |       |
|                                                                            |       |
|                                                                            |       |
|                                                                            |       |
|                                                                            |       |
|                                                                            |       |
|                                                                            |       |
| gomend opmgrm1 vieweon user(opmgre1 <u>)</u><br>RUNNING ZVMV5              | R40   |
|                                                                            | 2/036 |
| Connected to remote server/host 9.82.24.129 using port 23                  | 11    |

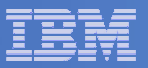

| 📴 🛓 A - DEMOADMN ATS                                                                                                    |               |
|----------------------------------------------------------------------------------------------------|---------------|
| <u>File E</u> dit <u>V</u> iew <u>C</u> ommunication <u>A</u> ctions <u>W</u> indow <u>H</u> elp                                                                                                    |               |
|                                                                                                    |               |
| 10:56:14<br>10:56:16 * MSG FROM SINE : THIS IS AN ABEND TEST SNMP SMTP TEST<br>10:56:16 * Operations Manager Action SNMPALRT scheduled for execution<br>10:57:36 * MSG FROM SINE : THIS IS AN ABEND TEST SNMP SMTP TEST<br>10:57:36 * Operations Manager Action SNMPALRT scheduled for execution<br>10:57:51 * MSG FROM DEMOADMN: abend msg from tracy use snmp to send alert<br>10:57:51 * Operations Manager Action SNMPALRT scheduled for execution<br>12:46:55 * MSG FROM DEMOADMN: this user is abending during demo. Send SNMP | *<br>*<br>ale |
| 12:48:55 * Operations Manager Action SNMPALKT scheduled for execution<br>12:47:08 * MSG FROM DEMOADMN: this user is abending during demo. Send SNMP<br>12:47:08 * Operations Manager Action SNMPALRT scheduled for execution                                                                                                    | ale<br>*      |
| - OPMGRC1 (Scroll                                                                                                    |               |
| ME a 42<br>- P Connected to remote server/bost 9.82.24.129 using port 23                                                                                                    | 7001          |
|                                                                                                    |               |

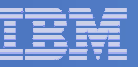

| Netcool/OMNIbus                | Event List : Filter="All Ev  | ents", View="Default"                       |                        |       |              |            |           | 巴 |
|--------------------------------|------------------------------|---------------------------------------------|------------------------|-------|--------------|------------|-----------|---|
| <u>File E</u> dit <u>V</u> iew | <u>A</u> lerts <u>T</u> ools |                                             |                        |       |              |            | Hel       | p |
| 2 * 5                          | 🔹 🛛 All Events 🗖             | Default 🖬 🛱 🖬 📼                             | Top [ OFF ]            | Ď     |              |            |           |   |
| Node                           | Alert Group                  | Summary                                     | Last Occurrence(+)     | Count | Туре         | ExpireTime |           |   |
| mwbtp                          | TEST                         | Test_Message                                | 07/10/2008 02:45:57 PM | 4     | Problem      | Not Set    |           | Z |
| hasi125                        | TESTEIF                      | test_message_from_eif_2                     | 08/19/2008 03:30:51 PM | 2     | Problem      | Not Set    | USSJAVA   | 1 |
| USIBMWZV.HSLV12                | TBSMV3_SOURCE390             |                                             | 09/05/2008 09:38:25 AM | 1     | Problem      | Not Set    | USIBMWZ   | 1 |
| OPMGRC1                        | WARN_EVENT                   | fatal_error_on_guest                        | 04/24/2009 11:26:56 AM | 2     | Problem      | Not Set    | OpsMgr    | l |
| hasle313:LZ                    | ITM_Linux_CPU                | Linux_High_CPU_Overload[(Idle_CPU<10.       | 02/10/2010 07:39:46 PM | 1     | ITM Problem  | Not Set    | ITM       | 1 |
| hasle332                       | JJELD                        | A JJELD process running on hasle332 ha      | 02/14/2010 11:05:10 PM | 1     | Problem      | Not Set    |           | H |
| 9.65.208.193                   | Generic                      | Egp Neighbour Loss                          | 02/15/2010 09:00:59 PM | 3     | Type Not Set | Not Set    | mttrapd   | H |
| Primary:HASLE337:              | ITM NT Monitored Log         | NT Log Space Low[(% Usage>=95 ) ON          | 02/16/2010 12:12:47 PM | 1     | ITM Problem  | Not Set    | ITM       | H |
| Primary:HASLE337:              | ITM NT Monitored Log         | NT Log Space Low[(% Usage>=95 ) ON          | 02/16/2010 12:12:47 PM | 1     | ITM Problem  | Not Set    | ITM       | 1 |
| 9.82.24.129                    | Generic                      | Cold Start                                  | 03/03/2010 02:25:12 PM | 1     | Type Not Set | Not Set    | mttrapd   | l |
| hasle332                       | lduc Missed                  | Disconnecting e@09522621@09522621:1.        | 03/03/2010 04:54:00 PM | 1     | Problem      | Not Set    |           | l |
| hasle332                       | Unix Event List              | A e@09522621 @09522621:1.0 process e        | 03/08/2010 08:09:44 AM | 1     | Problem      | Not Set    |           | l |
| OPMGRC1                        | SCARY EVENT                  | quest is abending                           | 03/08/2010 12:25:42 PM | 28    | Problem      | Not Set    | OpsMgr    | l |
| WSCZPLEX:MVS:SY                | ITM Sysplex DASD Gr          | KM5 No Sysplex DASD Filter Warn[(Vol        | 03/09/2010 03:42:32 PM | 2     | ITM Problem  | Not Set    | ITM       | 1 |
| Primary:HASLE337:              | ITM NT Logical Disk          | NT Logical Disk Space Warning[(% Fre        | 03/09/2010 04:28:37 PM | 3     | ITM Problem  | Not Set    | ІТМ       | l |
| Primary:HASLE327:              | ITM NT Monitored Loa         | NT Log Space Low(/% Usage>=95 ) ON          | 03/11/2010 03:27:47 PM | 1     | ITM Problem  | Not Set    | ІТМ       | l |
| HIAVSYSL:MVS:SY                | ITM Sysplex DASD Gr          | KM5 No Sysplex DASD Filter Warn[(Vol        | 03/11/2010 03:38:17 PM | 1     | ITM Problem  | Not Set    | ІТМ       | 1 |
| hasle313:PA                    | ITM Disk Utilization LT      | Warning threshold for disk utilization on o | 03/11/2010 11:24:46 PM | 1     | ITM Problem  | Not Set    | ІТМ       |   |
| hasle332                       |                              | mttrapd probe on hasle332: Heartbeat Me     | 03/12/2010 12:37:53 PM | 2312  | Type Not Set | Not Set    | mttrapd   | P |
| 3.02.24.123                    | Generic                      | กษณะการเรา                                  |                        | 1036  | Type not bet | 1101 361   | iiitu ayu |   |
| 9.82.24.129                    | Z/VM SNMP                    | this user is abending during demo. Send     | 03/12/2010 12:46:23 PM | 9     | Problem      | Not Set    | mttrapd   | P |
|                                | _                            |                                             |                        |       |              |            |           |   |
|                                |                              |                                             |                        |       |              |            |           |   |
|                                |                              |                                             |                        |       |              |            |           |   |
|                                |                              |                                             |                        |       |              |            |           |   |
|                                |                              |                                             |                        |       |              |            |           | Σ |
|                                |                              |                                             |                        |       |              |            |           |   |
| 0                              | 4                            | 12 2                                        | 1                      |       | 2            | A8         | Events    |   |
|                                |                              |                                             |                        |       |              |            |           |   |
|                                |                              |                                             |                        |       |              |            |           |   |

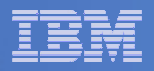

#### **Rule and action in Operations Manager:**

\*

```
* Send an alert to OMNIbus using SNMP for abend
```

\* msgs on consoles

```
DEFRULE NAME(ABNDSNMP),+
```

```
MATCH(*abend*snmp*),+
```

ACTION(SNMPALRT),+

```
PARM(ABEND)
```

\*

```
DEFACTN NAME(SNMPALRT),+
COMMAND(EXEC SNMP2OMN &T),+
ENV(SVM)
```

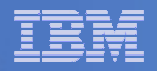

#### **SNMP2OMN EXEC**

/\* SNMP2OMN action routine for Operations Mgr \*/
address command
parse arg ":" msgtext
msgtext2 = '"'msgtext '"'
/\* Send message \*/
snmptrap trape 1.1 number 30 1.2 text "UXZVM001" 1.3 text msgtext2 ent 1.3.6.1.4.1.9545.6
exit

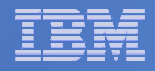

# Scenario 2b: Additional Steps Required on z/VM

- SNMPD user ID configured and running
- Update files on TCPMAINT 198 disk
  - Add OMNIbus IP address to SNMPTRAP DEST file
  - Open SNMPD and SNMPQE ports in PROFILE TCPIP
  - Update SNMPMIBX TEXT section of MIB\_EXIT DATA
- Give OPMGRM1 and OPMGRSn access to SNMPTRAP command
  - On TCPMAINT 592 disk

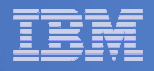

### Scenario 2b: Additional Steps Required on OMNIbus

- Install the IBM Tivoli Netcool/OMNIbus SNMP Probe
  - Install it on same platform as target OMNIbus server
- Customize operational information in the probe properties (mttrapd.props)
  - Listening port, heartbeat interval, mibs and mibs locations, etc.
- Customize the probe rules (mttrapd.rules)
  - Map variables created by the probe (from data extracted from the SNMP trap) into the desired OMNIbus event fields
    - Default mappings for the SNMP generic traps (trap types 0-5)
    - Enterprise-specific traps (trap type 6) require customization
- Documentation for installation and customization
  - IBM Tivoli Netcool/OMNIbus SNMP Probe Reference Guide (SC23-6003-04)

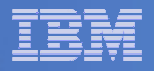

### Scenario 3: Send a Message or E-mail if Spool Usage is Too High

- Operations Manager monitors the spool usage (percent full)
- Usage exceeds the specified limit
  - For demo purposes, we'll dynamically resume (re-activate) an existing spool monitor that requires the spool to only be 25% full
- Automatically send an e-mail to someone who can evaluate and take action
- For demo purposes, suspend (de-activate) the spool monitor when complete

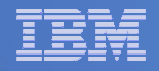

# Scenario 3: Detailed Steps

From an authorized VM user ID, see the spool usage:

gomcmd opmgrm1 viewspl

From a user ID with Operations Manager privilieges:

gomcmd opmgrm1 resume spool(splfull2)

Check the Operations Manager log to see the spool monitor triggered:

gomcmd opmgrm1 viewlog

- Check the inbox of the appropriate person to see the e-mail
- From a user ID with Operations Manager privilieges:

gomcmd opmgrm1 suspend spool(splfull2)

| _        | <br>      |
|----------|-----------|
| -        |           |
|          |           |
| <u> </u> |           |
| _        | <br>= 7 = |

| 😅 🖥 B - DE            | MOADMN ATS                 |                 |                |            |     |           |          |       |          |      |      |          |
|-----------------------|----------------------------|-----------------|----------------|------------|-----|-----------|----------|-------|----------|------|------|----------|
| <u>File E</u> dit     | ⊻iew <u>C</u> ommunication | <u>A</u> ctions | <u>W</u> indow | Help       |     |           |          |       |          |      |      |          |
|                       |                            |                 | i 👞            |            |     | 🔒 🙈 🖌     | <u>0</u> |       |          |      |      |          |
| Sys                   | tem: ZVMV5F                | 240             | Spe            | ool:       | 48% | Used      | F        | iles: | 0% Used  |      | 1 of | 339      |
| 1                     |                            |                 | - ' i          | Max:       | 2.  | 4G        |          | Max:  | 1655640  |      |      |          |
|                       |                            |                 |                |            |     |           |          |       |          |      |      |          |
| Cmd                   | Owner                      | File            | CLS            | QUE        | ТҮР | Size      | Hold     | Date  | Time     | Name | Type |          |
|                       | BLDSEG                     | 0022            | Т              | RDR        | CON | 8K        | NONE     | 11/18 | 15:19:45 |      |      |          |
|                       | TCPMAINT                   | 0011            | Т              | RDR        | CON | 8K        | NONE     | 11/18 | 14:42:34 |      |      |          |
|                       | TCPMAINT                   | 0010            | Т              | RDR        | CON | 8K        | NONE     | 11/18 | 14:26:11 |      |      |          |
|                       | TCPMAINT                   | 0008            | Т              | RDR        | CON | 8K        | NONE     | 11/09 | 17:41:40 |      |      |          |
|                       | TCPMAINT                   | 0009            | Т              | RDR        | CON | 12K       | NONE     | 11/09 | 17:41:25 |      |      |          |
|                       | TCPMAINT                   | 0007            | T              | RDR        | CON | 8K        | NONE     | 11/09 | 17:00:28 |      |      |          |
|                       | TCPMAINT                   | 0006            | Ţ              | RDR        | CON | 16K       | NONE     | 10/27 | 16:02:16 |      |      |          |
|                       | OPERATOR                   | 0015            | T              | RDR        | CON | 20K       | NONE     | 10/27 | 16:02:14 |      |      |          |
|                       | TCPMAINT                   | 0003            | T              | RDR        | CON | 8K        | NONE     | 05/26 | 15:47:09 |      |      |          |
|                       | TCPMAINT                   | 0002            | T              | RDR        | CON | 4K        | NONE     | 05/26 | 15:47:03 |      |      |          |
|                       | TCPMAINT                   | 0001            | Ţ              | RDR        | CON | 4K        | NONE     | 05/26 | 15:46:54 |      |      |          |
|                       | MAINT                      | 0087            | T              | RDR        | CON | 8K        | NONE     | 05/26 | 15:39:32 |      |      |          |
|                       | MAINI                      | 0062            | A              | RDR        | PUN | 4K        | NONE     | 05/06 | 15:02:06 |      |      |          |
|                       | MAINI                      | 0053            | 1              | RDR        | CON | 4K        | NONE     | 03/16 | 16:39:52 |      |      |          |
|                       | MAINI                      | 0120            | 1              | RDR        | CON | 16K       | NONE     | 11/18 | 16:56:56 |      |      |          |
|                       | ICPMAINI                   | 0013            |                | RDR        | CON | 8K        | NONE     | 11/18 | 16:56:33 |      |      |          |
|                       | MAINI                      | 0117            |                | RDR        | CON | 16K       | NONE     | 11/18 | 15:22:33 |      |      |          |
|                       | MAINI                      | 0118            |                | RDR        | CON | 4K        | NONE     | 11/18 | 15:22:28 |      |      |          |
|                       | MAINI                      | 0119            |                | RDR        | CON | 4K        | NONE     | 11/18 | 15:22:28 |      |      |          |
|                       | MAINI                      | 0085            | I              | KUK        | CUN | 4K        | NUNE     | 05/26 | 15:37:45 |      |      |          |
|                       | MAINI                      | 0083            | H<br>T         | KUK        | PUN | 4K        | NUNE     | 05/26 | 15:37:45 |      |      |          |
|                       | MAINI                      | 0027            | +              | KUK        | CUN | 4K        | NUNE     | 12/18 | 09:20:43 |      |      |          |
|                       | MAINI                      | 0028            | +              | KUK        | CUN | 4K        | NUNE     | 12/18 | 09:20:43 |      |      |          |
|                       |                            | 0014            |                | KUK        | CON | 4K        | NONE     | 00/21 | 10:02:10 |      |      |          |
|                       |                            | 0015            |                | KUK        | CON | 4K        | NONE     | 00/21 | 15:00:03 |      |      |          |
|                       |                            | 0003            | T T            |            | CON | 4K<br>4V  | NONE     | 00/21 | 14:40:03 |      |      |          |
|                       |                            | 0010            | T<br>T         |            | CON | 4K<br>01/ | NONE     | 00/ZI | 15:00:03 |      |      |          |
|                       | TUPPHINT                   | 0012            |                | KUK        | CON | 0K        | NUNE     | 11/10 | 19:22:28 |      |      | 05 100 1 |
| MH                    | b                          |                 |                |            |     |           |          |       |          |      |      | 05/001   |
| ြာ <sup>ျ</sup> Conne | ected to remote server/h   | ost 9.82.24     | 4.129 usir     | ng port 23 | }   |           |          |       |          |      |      | 11.      |

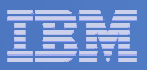

| B - DEMOADMN ATS                                                     |         |                  |
|----------------------------------------------------------------------|---------|------------------|
| Eile Edit View Communication Actions Window Help                     |         |                  |
|                                                                      |         |                  |
|                                                                      |         |                  |
| Keady; 1=0.0170.01 10:50:40                                          |         |                  |
| gomema opmgrmi resume spool(spiluliz)<br>Rosdu: T=0.0170.01.19:00:02 |         |                  |
|                                                                      |         |                  |
|                                                                      |         |                  |
|                                                                      |         |                  |
|                                                                      |         |                  |
|                                                                      |         |                  |
|                                                                      |         |                  |
|                                                                      |         |                  |
|                                                                      |         |                  |
|                                                                      |         |                  |
|                                                                      |         |                  |
|                                                                      |         |                  |
|                                                                      |         |                  |
|                                                                      |         |                  |
|                                                                      |         |                  |
|                                                                      |         |                  |
|                                                                      |         |                  |
|                                                                      |         |                  |
|                                                                      |         |                  |
|                                                                      |         |                  |
|                                                                      |         |                  |
|                                                                      |         |                  |
|                                                                      |         |                  |
|                                                                      |         |                  |
|                                                                      |         |                  |
|                                                                      |         |                  |
|                                                                      |         |                  |
| gomcmd opmgrm1 viewlog                                               |         |                  |
|                                                                      | RUNNING | ZVMV5R40         |
| M <u>A</u> b                                                         |         | 31/023           |
| GII Connected to remote server/host 9.82.24.129 using port 23        |         |                  |
|                                                                      |         |                  |
| What's New from IBM for Automated Operations on z/VM and Linux on S  | vstem z | © 2011 IBM Corpo |

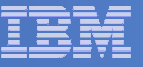

| B - DEMOADMN ATS                                          |                                                           |
|-----------------------------------------------------------|-----------------------------------------------------------|
| File Edit View Communication Actions Window Help          |                                                           |
|                                                           |                                                           |
| 03/14/2010 18:35:50 GOMCMD0216L                           | BKRCATLG "BKRCAT8510I 03/14/10 18:35:50 WAKEUP            |
| 03/14/2010 18:35:50 GOMCMD0216L                           | BKRCATLG "BKRCAT8512I The stack contains 0 ent            |
| 03/14/2010 18:37:56 GOMCMD0216L                           | BKRBKUP "BKRBAK8510I 03/14/10 18:37:56 WAKEUP             |
| 03/14/2010 18:37:56 GOMCMD0216L                           | BKRBKUP "BKRBAK8512I The stack contains 0 ent             |
| 03/14/2010 18:50:50 GOMCMD0216L                           | BKRCATLG "BKRCAT8510I 03/14/10 18:50:50 WAKEUP            |
| 03/14/2010 18:50:50 GOMCMD0216L                           | BKRCATLG "BKRCAT8512I The stack contains 0 ent            |
| 03/14/2010 18:52:04 GOMCMD0201L                           | DEMOADMN "VIEWSPL" VID=DEMOADMN SRC=MASIUCV C             |
| 03/14/2010 18:52:56 GOMCMD0216L                           | BKRBKUP "BKRBAK8510I 03/14/10 18:52:56 WAKEUP             |
| 03/14/2010 18:52:56 GOMCMD0216L                           | BKRBKUP "BKRBAK8512I The stack contains 0 ent             |
| 03/14/2010 18:55:19 GOMCMD0201L                           | DEMOADMN "VIEWSPL" VID=DEMOADMN SRC=MASIUCV C             |
| 03/14/2010 18:59:23 GOMCMD0224L                           | MAINT EVENT TYPE 0 VID=*VMEVENT SRC=MASIUCV               |
| 03/14/2010 18:59:23 GOMCMD0224L                           | MHINI EVENT TIPE S VID=#VMEVENT SKC=MHSTOCV               |
| 03/14/2010 19:00:02 GOMCMD0201L                           | DEMOADMN "RESUME SPOOL(SPLFULL2)" VID=DEMOADMN            |
| 03/14/2010 19:00:06 GOMSM00403I                           | SPOOL ALERT: MONITOR SPLFULL2 USAGE CONDITI               |
| 03/14/2010 19:00:06 GOMSM00401I                           | SPOOL USE: MONITOR SPLFULL2 SPACE 48 PERCENT,             |
| 03/14/2010 19:00:06 GOMSM00402I                           | SPOOL CHG: MONITOR SPLFULL2 SPACE 0 PERCENT, F            |
| 03/14/2010 19:00:06 GOMACT0260I                           | SPOOL SPLFULL2 ACTION SPLEMAIL TRIGGERED BY               |
| 03/14/2010 19:00:06 GOMACT0262I                           | ACTION SPLEMAIL BEGIN FOR SPOOL SERVER OPMG               |
| 03/14/2010 19:00:06 GOMACT0269L                           | COMMAND "EXEC SMTPNOTE TLD1 AT US.IBM.COM 48 S            |
| 03/14/2010 19:00:06 GOMACT0270L                           | NW2X202011 XED11:                                         |
| 03/14/2010 19:00:06 GOMACT0270L                           | NOTE OPMGRM1 NOTE A1 sent to TLD1 at US.IBM.CO            |
| 03/14/2010 19:00:06 GOMACT0267I                           | ACTION SPLEMAIL END RC=0 SERVER OPMGRM1                   |
| 03/14/2010 19:00:06 GOMCMD0216L                           | SMTP "RDR FILE 0065 SENT FROM OPMGRM1 PUN                 |
| 03/14/2010 19:00:06 GOMCMD0216L                           | SMTP "* From SMTP: Received Spool File 006                |
| 03/14/2010 19:00:08 GOMCMD0216L                           | SMTP "* From SMTP: Mail delivered to: <tld< td=""></tld<> |
| 03/14/2010 19:00:28 GOMCMD0201L                           | DEMOADMN "VIEWLOG" VID=DEMOADMN SRC=MASIUCV C             |
| 03/14/2010 19:01:06 GOMSM00403I                           | SPOOL ALERT: MONITOR SPLFULL2 USAGE CONDITI               |
| 03/14/2010 19:01:06 GOMSM00401I                           | SPOOL USE: MONITOR SPLFULL2 SPACE 48 PERCENT,             |
| 03/14/2010 19:01:06 GOMSM00402I                           | SPOOL CHG: MONITOR SPLFULL2 SPACE 0 PERCENT, F            |
| 03/14/2010 19:01:06 GOMACT0260I                           | SPOOL SPLFULL2 ACTION SPLEMAIL TRIGGERED BY               |
| -                                                         | MASALOG                                                   |
| МА Ь                                                      | - 31/001                                                  |
| Connected to remote server/bost 9.82.24.129 using port 23 | 517001                                                    |
|                                                           |                                                           |

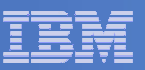

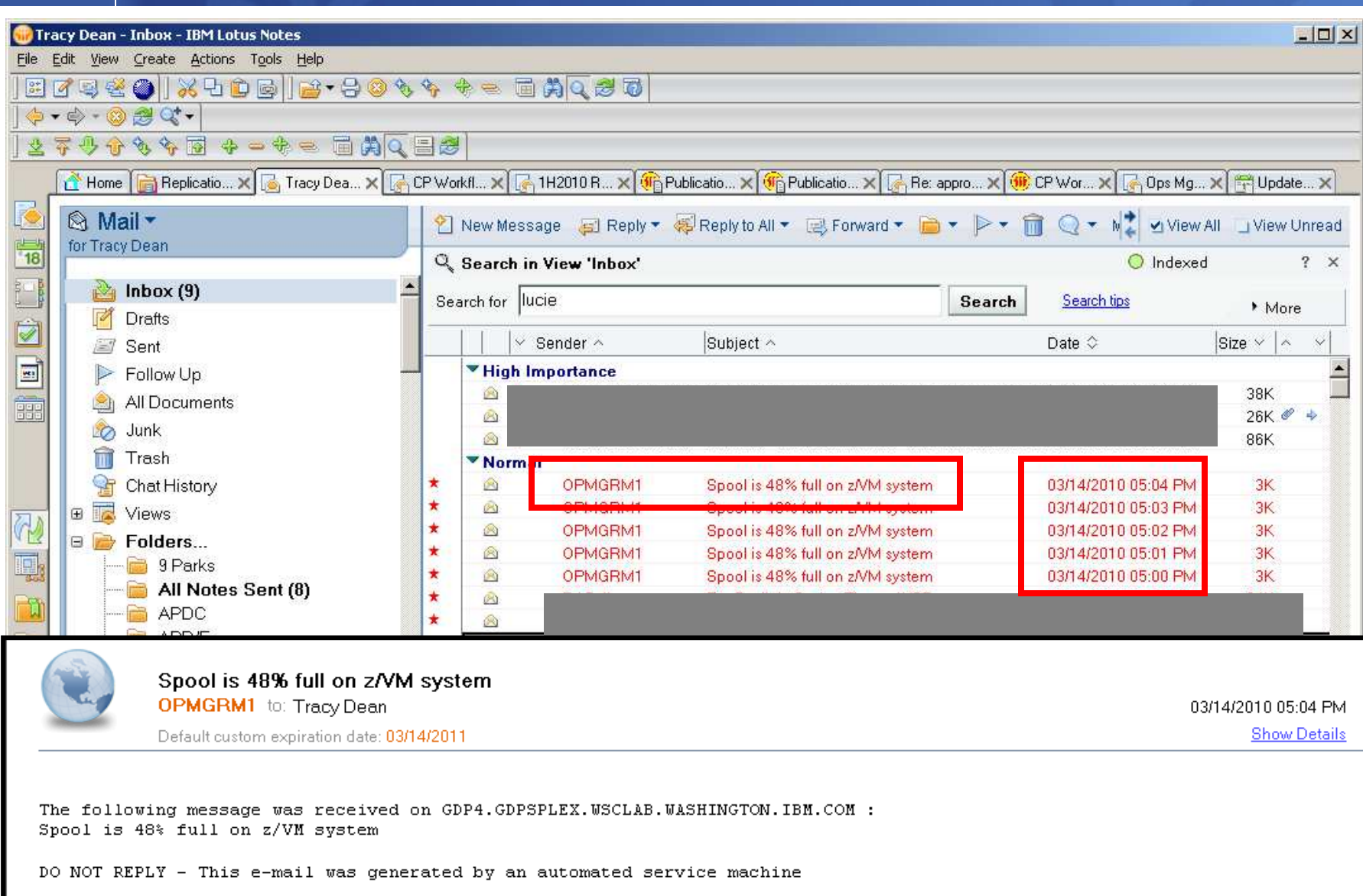

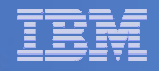

### **Spool monitor and action in Operations Manager:**

```
*
*
DEFSMON NAME(SPLFULL2),+
USAGE(025-099),+
ACTION(SPLEMAIL),+
PARM(SPOOL)
```

\*

DEFACTN NAME(SPLEMAIL),+

COMMAND(EXEC SMTPNOTE tld1 at us.ibm.com &4 &p),+

ENV(LVM)

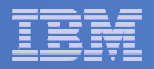

#### **SMTPNOTE EXEC (excerpts)**

```
/* */
Parse arg mail_user dummyat mail_node baduser errtype msgtext
if errtype = 'ABEND' then
  errtext = 'Abend on user ID' baduser 'on z/VM system'
else
  if errtype = 'SPOOL' then do
    errtext = 'Spool is' baduser'% full on z/VM system'
    msgtext = errtext
  end
  else errtext = msgtext /* Construct the e-mail */
line.1 = 'OPTIONS: NOACK
                            LOG
                                   SHORT
                                           NONOTEBOOK ALL CLASS A'
line.2 = 'Date: ' Date() ',' Time()
line.3 = 'From: Operations Manager for z/VM'
line.4 = 'To: ' mail_user 'at' mail_node
line.5 = 'Subject: ' errtext
. . .
line.7 = msgtext
line.8 = ' '
line.9 = 'DO NOT REPLY - This e-mail was generated by an automated service machine
line.0 = 9
'PIPE stem line. | > TEMP NOTE A'
'EXEC SENDFILE TEMP NOTE A (NOTE SMTP'
```

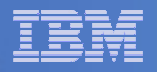

### Scenario 8: Process Linux Syslog Data as a Console

- Route syslog data from a Linux guest to Operations Manager for z/VM
  - Supports syslog and syslog-ng
  - syslog-ng includes hostname or IP address in message
- Treat it as the console of a "fake" user ID
- Trigger rules and actions based on syslog data
- View the "console" containing syslog data
- Option to create one console per syslog or combine multiple syslogs into one console

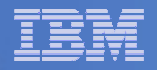

# **Scenario 8: Detailed Steps**

 From an authorized z/VM user ID, view any syslog data already received

gomcmd opmgrm1 viewcon user(lxsyslog)

- Use PUTTY to connect to a Linux guest
- Login as root and issue the command

logger here is a critical test message from SHARE

- Return to the VIEWCON session
  - See the message in the syslog "console"
  - Using syslog, so no hostname or IP address
- Repeat from a different Linux guest that uses syslog-ng

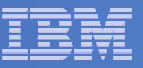

| Session B - TSTADMN1 - [32 x 80]                                                                                |                       |
|----------------------------------------------------------------------------------------------------|-----------------------|
| <u>File E</u> dit <u>V</u> iew <u>Communication Actions Window H</u> elp                                        |                       |
|                                                                                                    |                       |
| 14:59:47 <78>crond[17539]: (root) CMD (run-parts /etc/cron.                                                     | .hourly).             |
| 15:59:46 <78>crond[19771]: (root) CMD (run-parts /etc/cron.                                                     | .hourly).             |
| 16:59:46 <78>crond[21997]: (root) CMD (run-parts /etc/cron.                                                     | .hourly).             |
| 17:59:46 <78>crond[24224]: (root) CMD (run-parts /etc/cron.                                                     | .hourly).             |
| 18:59:47 <78>crond[26456]: (root) CMD (run-parts /etc/cron.                                                     | .hourly).             |
| 19:59:46 <78>crond[28682]: (root) CMD (run-parts /etc/cron.                                                     | .hourly).             |
| 20:59:46 <78>crond[30908]: (root) CMD (run-parts /etc/cron.                                                     | .hourly).             |
| 21:59:47 <78>crond[672]: (root) CMD (run-parts /etc/cron.hd                                                     | burly).               |
| 22:59:47 <78>crond[2945]: (root) CMD (run-parts /etc/cron.h                                                     | nourly).              |
| 23:59:47 <78>crond[5171]: (root) CMD (run-parts /etc/cron.h                                                     | nourly).              |
| 00:59:46 <78>crond[7397]: (root) CMD (run-parts /etc/cron.h                                                     | nourly).              |
| 01:59:46 <78>crond[9629]: (root) CMD (run-parts /etc/cron.h                                                     | nourly).              |
| 02:59:46 <78>crond[11855]: (root) CMD (run-parts /etc/cron.                                                     | .hourly).             |
| 03:00:46 <78>crond[11893]: (root) CMD (run-parts /etc/cron.                                                     | daily).               |
| 03:00:46 (77)anacron[11897]: Updated timestamp for job `cro                                                     | on.daily' to 2009-03- |
| 03:00:47 <22>sendmail[12016]: n239210V012016: from=root, si                                                     | ize=1043, class=0, nr |
| 03:00:48 <22>sendmail[12018]: n23921Dx012018: from= <root@ha< td=""><td>asl106.wsclab.washing</td></root@ha<>   | asl106.wsclab.washing |
| 03:00:48 <22>sendmail[12016]: n239210V012016: to=root, ctla                                                     | addr=root (0/0), dela |
| 03:00:48 <22>sendmail[12019]: n23921Dx012018: to= <root@has1< td=""><td>l106.wsclab.washingto</td></root@has1<> | l106.wsclab.washingto |
| 03:59:47 <78>crond[14346]: (root) CMD (run-parts /etc/cron.                                                     | .hourly).             |
| 04:59:46 <78>crond[16578]: (root) CMD (run-parts /etc/cron.                                                     | .hourly).             |
| 05:59:46 <78>crond[18804]: (root) CMD (run-parts /etc/cron.                                                     | .hourly).             |
| 06:59:46 <78>crond[21030]: (root) CMD (run-parts /etc/cron.                                                     | .hourly).             |
| 07:59:47 <78>crond[23256]: (root) CMD (run-parts /etc/cron.                                                     | .hourly).             |
| 08:59:47 <78>crond[25489]: (root) CMD (run-parts /etc/cron.                                                     | .hourly).             |
| 09:59:46 <78>crond[27715]: (root) CMD (run-parts /etc/cron.                                                     | .hourly).             |
| 10:59:47 <78>crond[29941]: (root) CMD (run-parts /etc/cron.                                                     | hourly).              |
| 11:59:47 <78>crond[32167]: (root) CMD (run-parts /etc/cron.                                                     | .hourly).             |
| 12:59:46 <78>crond[1967]: (root) CMD (run-parts /etc/cron.k                                                     | nourly).              |
| 13:59:46 <78>crond[4204]: (root) CMD (run-parts /etc/cron.k                                                     | nourly).              |
|                                                                                                    |                       |
|                                                                                                    | LXSYSLOG (Scroll)     |
| M <u>A</u> b                                                                                                    | 317001                |
| Connected to remote server/host 9.39.68.141 using port 23                                                       | 1.                    |
|                                                                                                    |                       |

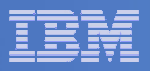

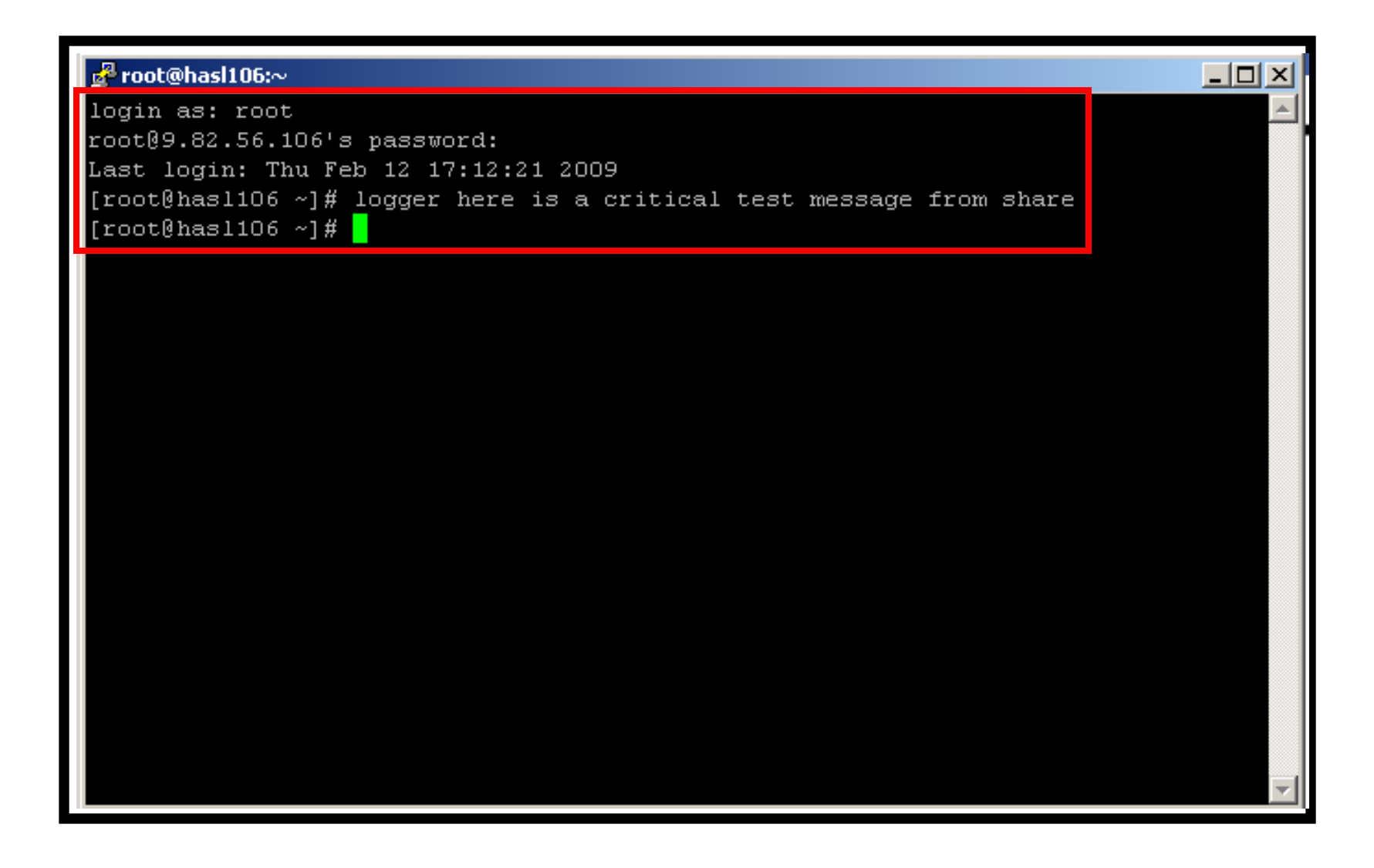

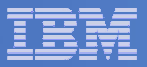

| Session B - TSTADMN1 - [32 x 80]                                                                                                    |
|----------------------------------------------------------------------------------------------------|
| <u>File Edit View Communication Actions Window H</u> elp                                                                                                    |
|                                                                                                    |
| <pre>18:59:47 (78)crond[26456]: (root) CMD (run-parts /etc/cron.hourly).<br/>19:59:46 (78)crond[28682]: (root) CMD (run-parts /etc/cron.hourly).<br/>20:59:46 (78)crond[672]: (root) CMD (run-parts /etc/cron.hourly).<br/>21:59:47 (78)crond[672]: (root) CMD (run-parts /etc/cron.hourly).<br/>22:59:47 (78)crond[5171]: (root) CMD (run-parts /etc/cron.hourly).<br/>23:59:47 (78)crond[5171]: (root) CMD (run-parts /etc/cron.hourly).<br/>00:59:46 (78)crond[7397]: (root) CMD (run-parts /etc/cron.hourly).<br/>01:59:46 (78)crond[1855]: (root) CMD (run-parts /etc/cron.hourly).<br/>01:59:46 (78)crond[11855]: (root) CMD (run-parts /etc/cron.hourly).<br/>03:00:46 (78)crond[11893]: (root) CMD (run-parts /etc/cron.hourly).<br/>03:00:46 (77)crond[11897]: Updated timestamp for job `cron.daily' to 2009-03-<br/>03:00:46 (77)crond[11897]: Updated timestamp for job `cron.daily' to 2009-03-<br/>03:00:48 (22)sendmail[12016]: n239210V012016: from=root, size=1043, class=0, nr<br/>03:00:48 (22)sendmail[12016]: n239210V012016: to=root, ctladdr=root (0/0), dela<br/>03:00:48 (22)sendmail[12016]: n239210V012016: to=root, ctladdr=root (0/0), dela<br/>03:00:48 (22)sendmail[12016]: n239210V012016: to=root, ctladdr=root (0/0), dela<br/>03:59:47 (78)crond[14346]: (root) CMD (run-parts /etc/cron.hourly).<br/>04:59:46 (78)crond[16578]: (root) CMD (run-parts /etc/cron.hourly).<br/>05:59:46 (78)crond[18804]: (root) CMD (run-parts /etc/cron.hourly).<br/>05:59:47 (78)crond[23256]: (root) CMD (run-parts /etc/cron.hourly).<br/>06:59:47 (78)crond[23256]: (root) CMD (run-parts /etc/cron.hourly).<br/>07:59:47 (78)crond[23256]: (root) CMD (run-parts /etc/cron.hourly).<br/>08:59:47 (78)crond[23256]: (root) CMD (run-parts /etc/cron.hourly).<br/>09:59:46 (78)crond[2715]: (root) CMD (run-parts /etc/cron.hourly).<br/>10:59:47 (78)crond[2941]: (root) CMD (run-parts /etc/cron.hourly).<br/>11:59:47 (78)crond[2941]: (root) CMD (run-parts /etc/cron.hourly).<br/>11:59:47 (78)crond[2941]: (root) CMD (run-parts /etc/cron.hourly).<br/>12:59:46 (78)crond[1967]: (root) CMD (run-parts /etc/cron.hourly).<br/>13:59:46 (78)crond[1967]: (root) CMD (run-parts /etc/cron.hourly).<br/>13:59:46 (78)cr</pre> |
| 14:14:13 <86>sshd[4731]: pam_unix(sshd:session): session opened for user root b<br>14:14:58 <13>root: here is a critical test message from share.                                                                                                    |
| 14:14:58 * Operations Manager Action LXLOG scheduled for execution *                                                                                                    |
| LXSYSLOG (Scroll)                                                                                                    |
| MA b 31/001                                                                                                    |
| Connected to remote server/host 9.39.68.141 using port 23                                                                                                    |

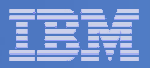

| <mark>©_Session B - TSTADMN1 - [32 x 80]</mark><br>Eile Edit View ⊆ommunication <u>A</u> ctions <u>Wi</u> ndow <u>H</u> elp |             | <u>X</u> |
|----------------------------------------------------------------------------------------------------|-------------|----------|
| ■ E E E E E E E E E E E E E E E E E E E                                                                                     | >ROOT: HERE | IS A CRI |
|                                                                                                    |             |          |
|                                                                                                    |             |          |
|                                                                                                    |             |          |
|                                                                                                    |             |          |
|                                                                                                    |             |          |
|                                                                                                    |             |          |
| -                                                                                                    | RUNNING     | DEM1ZVM  |
| الله الله الله الله الله الله الله الله                                                                                     |             | 31/001   |

|   | <br>  |
|---|-------|
| _ | <br>  |
|   |       |
|   |       |
| _ | <br>  |
|   | = 7 = |

| 🔊 Session A - TSTADMN1 - [32 x 80]                                                                                             |
|----------------------------------------------------------------------------------------------------|
| File Edit View Communication Actions Window Help                                                                               |
|                                                                                                    |
| <46>Oct 27 12:36:08 omegln×1 MARK                                                                                              |
| <45>Oct 27 13:43:49 hasl114 syslog-ng[1433]: STATS: dropped 0.                                                                 |
| <46>Oct 27 12:56:08 omegln×1 MARK                                                                                              |
| <46>Oct 27 13:16:08 omegln×1 MARK                                                                                              |
| <46>Oct 27 13:16:08 omeglnx1 syslog-ng[1301]: Log statistics; dropped='pipe(/de                                                |
| <46>Oct 27 13:36:08 omegln×1 MARK                                                                                              |
| <45>0ct 27 14:43:49 hasl114 syslog-ng[1433]: STATS: dropped 0.                                                                 |
| <46>Oct 27 13:56:08 omegln×1 MARK                                                                                              |
| <46>Oct 27 14:16:08 omegln×1 MARK                                                                                              |
| <46>Oct 27 14:16:08 omeglnx1 syslog-ng[1301]: Log statistics; dropped='pipe(/de                                                |
| <46>Oct 27 14:36:08 omegln×1 MARK                                                                                              |
| <35>Oct 27 15:42:44 hasl114 sshd[7320]: error: PAM: Authentication failure for                                                 |
| <45>Oct 27 15:43:49 hasl114 syslog-ng[1433]: STATS: dropped 1.                                                                 |
| <34>Oct 27 15:44:38 hasl114 sshd[7320]: fatal: Timeout before authentication fo                                                |
| * Operations Manager Action MSGOPER8 scheduled for execution *                                                                 |
| <pre>&lt;83&gt;Oct 27 15:44:38 hasl114 sshd[7323]: pam_unix2(sshd:auth): conversation fail</pre>                               |
| <pre>&lt;35&gt;Oct 27 15:44:38 hasl114 sshd[7323]: error: ssh_msg_send: write.</pre>                                           |
| <46>Oct 27 14:56:08 omegln×1 MARK                                                                                              |
| <46>Oct 27 15:16:08 omegln×1 MARK                                                                                              |
| <pre>&lt;46&gt;Oct 27 15:16:08 omeglnx1 syslog-ng[1301]: Log statistics; dropped='pipe(/de </pre>                              |
| <46>Oct 27 15:36:08 omeglnx1 MARK                                                                                              |
| <pre>&lt;45&gt;Oct 27 16:43:49 hasl114 syslog-ng[1433]: STATS: dropped 1.</pre>                                                |
| <46>Oct 27 15:56:08 omeglnx1 MARK                                                                                              |
| (46)Oct 27 16:16:08 omeglnx1 MARK                                                                                              |
| <pre>(46)Uct 27 16:16:08 omeginx1 systog-ng[1301]: Log statistics; dropped=`pipe(/de<br/>(40) 0 1 07 40:00:00</pre>            |
| (46)Uct 27 16:36:08 omeginx1 == MARK ==.                                                                                       |
| (45)Uct 27 17:43:49 hast114 systog-ng[1433]: STATS: dropped ⊍.                                                                 |
| (46)Uct 27 16:56:08 omeginx1 == MARK ==.                                                                                       |
| (46)UCT Z( 1(:15:08 OmegLnx1 == MARK ==.<br>(46)Oct 07 47:46:00 emerglavit evelop ang[4004]: too statistics, doors, let ', (4) |
| (46/UCT 27 17:16:08 omeginx1 systog-ng[1301]: Log statistics; dropped='pipe(/de                                                |
| LXSYSLG2 (Scroll)                                                                                                    |
| MA a 31/001                                                                                                    |
| 💬 Connected to remote server/host 9.39.68.141 using port 23                                                                    |

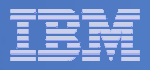

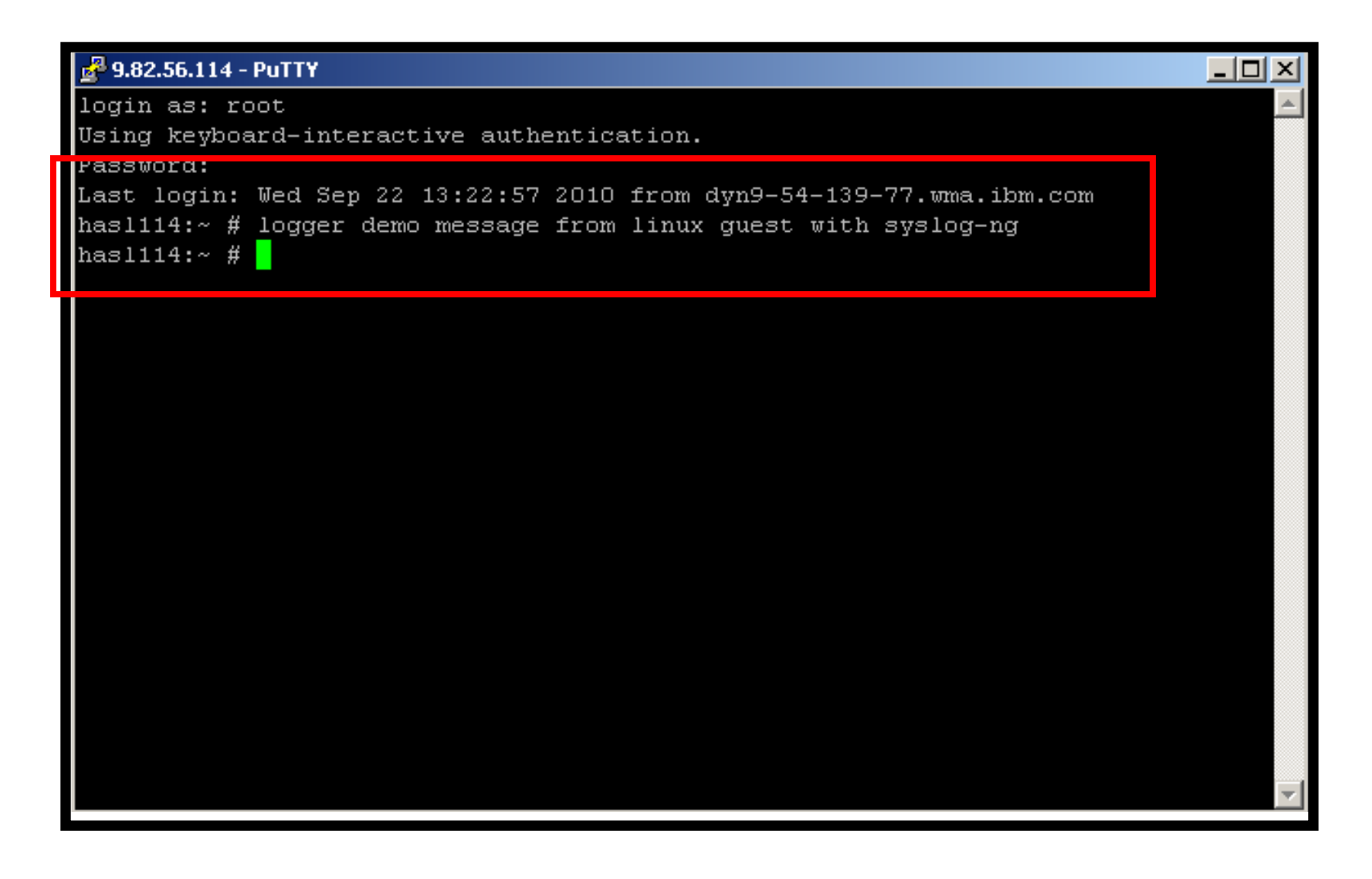

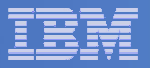

| 🖳 🖸 🔀                                                                                            |
|--------------------------------------------------------------------------------------------------|
| File Edit View Communication Actions Window Help                                                 |
|                                                                                                  |
| <46>Oct 27 13:16:08 omeglnx1 MARK                                                                |
| <pre>&lt;46&gt;Oct 27 13:16:08 omeglnx1 syslog-ng[1301]: Log statistics; dropped='pipe(/de</pre> |
| <46>Oct 27 13:36:08 omegln×1 MARK                                                                |
| <45>Oct 27 14:43:49 hasl114 syslog-ng[1433]: STATS: dropped 0.                                   |
| <46>Oct 27 13:56:08 omegln×1 MARK                                                                |
| <46>Oct 27 14:16:08 omegln×1 MARK                                                                |
| <pre>&lt;46&gt;Oct 27 14:16:08 omeglnx1 syslog-ng[1301]: Log statistics; dropped='pipe(/de</pre> |
| <46>Oct 27 14:36:08 omegln×1 MARK                                                                |
| <pre>&lt;35&gt;Oct 27 15:42:44 hasl114 sshd[7320]: error: PAM: Authentication failure for</pre>  |
| <45>Oct 27 15:43:49 hasl114 syslog-ng[1433]: STATS: dropped 1.                                   |
| <pre>&lt;34&gt;Oct 27 15:44:38 hasl114 sshd[7320]: fatal: Timeout before authentication fo</pre> |
| * Operations Manager Action MSGOPER8 scheduled for execution *                                   |
| <pre>&lt;83&gt;0ct 27 15:44:38 hasl114 sshd[7323]: pam_unix2(sshd:auth): conversation fail</pre> |
| <35>Oct 27 15:44:38 hasl114 sshd[7323]: error: ssh_msg_send: write.                              |
| <46>Oct 27 14:56:08 omegln×1 MARK                                                                |
| <46>Oct 27 15:16:08 omegln×1 MARK                                                                |
| <pre>&lt;46&gt;Oct 27 15:16:08 omeglnx1 syslog-ng[1301]: Log statistics; dropped='pipe(/de</pre> |
| <46>Oct 27 15:36:08 omegln×1 MARK                                                                |
| <45>Oct 27 16:43:49 hasl114 syslog-ng[1433]: STATS: dropped 1.                                   |
| <46>Oct 27 15:56:08 omegln×1 MARK                                                                |
| <46>Oct 27 16:16:08 omegln×1 MARK                                                                |
| <pre>&lt;46&gt;Oct 27 16:16:08 omeglnx1 syslog-ng[1301]: Log statistics; dropped='pipe(/de</pre> |
| <46>Oct 27 16:36:08 omeglnx1 MARK                                                                |
| <45>Oct 27 17:43:49 hasl114 syslog-ng[1433]: STATS: dropped 0.                                   |
| <46>Oct 27 16:56:08 omeglnx1 MARK                                                                |
| <46>Oct 27 17:16:08 omegln×1 MARK                                                                |
| <pre>&lt;46&gt;Oct 27 17:16:08 omeglnx1 syslog-ng[1301]: Log statistics; dropped='pipe(/de</pre> |
| <46>Oct 27 17:36:08 omegln×1 MARK                                                                |
| (38)Oct 27 18:32:17 hadl114 cobd[8168]: Accopted Keybeard-interactive/pam for r                  |
| <13>Oct 27 18:32:35 hasl114 root: demo message from linux guest with syslog-ng.                  |
| LXSYSLG2 (Scroll)                                                                                |
| MA a 317001                                                                                      |
| 💬 Connected to remote server/host 9.39.68.141 using port 23                                      |

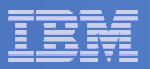

| Session A - TSTADMN1 - [32 x 80]                                                         |                 |         |
|------------------------------------------------------------------------------------------|-----------------|---------|
| File Edit View Communication Actions Window Help                                         |                 |         |
|                                                                                          |                 |         |
| Ready; T-0.01/0.01 17:08:10                                                              |                 |         |
| GOMCMD OPMGRM1 VIEWCON USER(LXSYSLg2),mode(rdr)                                          |                 |         |
| RDR FILE 0135 SENT FROM OPMGRM1 PRI WAS 0004 RECS 0663 CP<br>Readu: T=0.01/0.01 17:38:25 | Y 001 A NOHOLD  | NOKEEP  |
| receive 135 (rep                                                                         |                 |         |
| DMSRDC738I Record length is 204 bytes                                                    |                 |         |
| VIEWCON LXSYSLG2 A1 replaced                                                             |                 | EVOUN   |
| File VIEWCUN LXSYSLG2 A1 received from UPMGRM1 at DEMIZVM                                | sent as VIEWCON | LXSYSI. |
| Readu: T=0.01/0.01 17:38:32                                                              |                 |         |
|                                                                                          |                 |         |
|                                                                                          |                 |         |
|                                                                                          |                 |         |
|                                                                                          |                 |         |
|                                                                                          |                 |         |
|                                                                                          |                 |         |
|                                                                                          |                 |         |
|                                                                                          |                 |         |
|                                                                                          |                 |         |
|                                                                                          |                 |         |
|                                                                                          |                 |         |
|                                                                                          |                 |         |
|                                                                                          |                 |         |
|                                                                                          |                 |         |
|                                                                                          |                 |         |
|                                                                                          |                 |         |
|                                                                                          |                 |         |
|                                                                                          | RUNNING DEM1    | ZVM     |
| MH a                                                                                     |                 | 31/001  |
| 💬 Connected to remote server/host 9.39.68.141 using port 23                              |                 | 11.     |

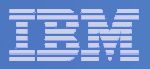

| Session A - TSTADMN1 - [32 x 80]                              |                                  |
|---------------------------------------------------------------|----------------------------------|
| File Edit View Communication Actions Window Help              |                                  |
|                                                               |                                  |
|                                                               |                                  |
| VIEWCON LXSYSLG2 A1 F 204 Trunc=204 Size=0                    | 663 Line=0 Col=1 Alt=0           |
| T+1+2+3+                                                      | 4+                               |
|                                                               |                                  |
|                                                               |                                  |
| ===== * * * Top of File * * *                                 |                                  |
| ===== 10/22/2010 11:39:59 <43>0ct 22 12:34:53                 | hasl114 syslog-ng[1433]: Connect |
| ===== 10/22/2010 11:47:31 <45>0ct 22 12:43:25                 | hasl114 syslog-ng[1433]: STATS:  |
| ===== 10/22/2010 11:57:08 <46>Oct 22 11:56:07                 | omegln×1 MARK                    |
| ===== 10/22/2010 11:57:08 <43>Oct 22 11:56:07                 | omeglnx1 syslog-ng[1301]: I/O er |
| ===== 10/22/2010 11:57:08 <43>0ct 22 11:56:07                 | omeglnx1 syslog-ng[1301]: Connec |
| ===== 10/22/2010 12:05:21 <12>Oct 22 13:01:15                 | hasl114 zmd: ShutdownManager (WA |
| ===== 10/22/2010 12:05:21 <12>Oct 22 13:01:15                 | hasl114 zmd: ShutdownManager (WA |
| ===== 10/22/2010 12:16:08 <46>Oct 22 12:16:07                 | omegln×1 MARK                    |
| ===== 10/22/2010 12:16:08 <46>Oct 22 12:16:07                 | omeglnx1 syslog-ng[1301]: Log st |
| ===== 10/22/2010 12:36:08 <46>Oct 22 12:36:07                 | omegln×1 MARK                    |
| ===== 10/22/2010 12:47:31 <45>0ct 22 13:43:25                 | hasl114 syslog-ng[1433]: STATS:  |
| ===== 10/22/2010 12:56:08 <46>Oct 22 12:56:07                 | omegln×1 MARK                    |
| ===== 10/22/2010 13:16:08 <46>Oct 22 13:16:07                 | omegln×1 MARK                    |
| ===== 10/22/2010 13:16:08 <46>Oct 22 13:16:07                 | omeglnx1 syslog-ng[1301]: Log st |
| ===== 10/22/2010 13:36:08 <46>Oct 22 13:36:07                 | omegln×1 MARK                    |
| ===== 10/22/2010 13:47:31 <45>0ct 22 14:43:25                 | hasl114 syslog-ng[1433]: STATS:  |
| ===== 10/22/2010 13:56:08 <46>Oct 22 13:56:07                 | omegln×1 MARK                    |
| ===== 10/22/2010 14:16:08 <46>Oct 22 14:16:07                 | omegln×1 MARK                    |
| ===== 10/22/2010 14:16:08 <46>0ct 22 14:16:07                 | omeglnx1 syslog-ng[1301]: Log st |
| ===== 10/22/2010 14:36:08 <46>0ct 22 14:36:07                 | omegln×1 MARK                    |
| ===== 10/22/2010 14:47:31 <45>0ct 22 15:43:25                 | hasl114 syslog-ng[1433]: STATS:  |
| ===== 10/22/2010 14:56:08 <46>0ct 22 14:56:07                 | omegln×1 MARK                    |
| ===== 10/22/2010 15:16:08 <46>0ct 22 15:16:07                 | omegln×1 MARK                    |
| ===== 10/22/2010 15:16:08 <46>0ct 22 15:16:07                 | omeglnx1 syslog-ng[1301]: Log st |
| ===== 10/22/2010 15:36:08 <46>0ct 22 15:36:07                 | omegln×1 MARK                    |
| ===== 10/22/2010 15:47:31 <45>Oct 22 16:43:26                 | hasl114 syslog-ng[1433]: STATS:  |
| M <u>A</u> a                                                  | 02/007                           |
| FIN Connected to remote server/host 9,39,68,141 using port 23 |                                  |

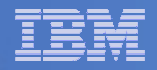

### **Console rule and action in Operations Manager:**

```
*
DEFRULE NAME(LXLOG),+
MATCH(*critical test message*),+
ACTION(LXLOG),+
USER(LXSYSLOG)
*
DEFACTN NAME(LXLOG),+
COMMAND(CP MSG TSTADMN1 Got a critical message '&T' from &U.),+
OUTPUT(LOG),+
```

ENV(LVM)

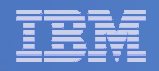

```
Set up TCP/IP listener for syslog data
```

```
^
DEFTCPA NAME(LNXSYSLG),+
TCPUSER(TCPIP),+
TCPAPPL(GOMRSYL),+
TCPADDR(000.000.000),+
TCPPORT(00514),+
PARM(LXSYSLOG03330417UTF8)
*
DEFTCPA NAME(LNXSYSL2),+
TCPUSER(TCPIP),+
TCPAPPL(GOMRSYL),+
TCPADDR(000.000.000),+
TCPPORT(00515),+
PARM(LXSYSLG203330417UTF8)
```

 Update TCP/IP configuration to allow Operations Manager to listen for UDP traffic on the specified port(s)

- Ports 514 and 515 used here

 Update the Linux guest to send its syslog data to the IP address and port of your z/VM system

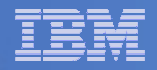

### **Console rule and action in Operations Manager:**

```
*
DEFRULE NAME(LXLOG),+
MATCH(*critical test message*),+
ACTION(LXLOG),+
USER(LXSYSLOG)
*
DEFACTN NAME(LXLOG),+
COMMAND(CP MSG TSTADMN1 Got a critical message '&T' from &U.),+
OUTPUT(LOG),+
```

001101(200)

ENV(LVM)

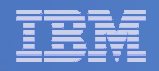

```
Set up TCP/IP listener for syslog data
```

```
^
DEFTCPA NAME(LNXSYSLG),+
TCPUSER(TCPIP),+
TCPAPPL(GOMRSYL),+
TCPADDR(000.000.000),+
TCPPORT(00514),+
PARM(LXSYSLOG03330417UTF8)
*
DEFTCPA NAME(LNXSYSL2),+
TCPUSER(TCPIP),+
TCPAPPL(GOMRSYL),+
TCPADDR(000.000.000),+
TCPPORT(00515),+
PARM(LXSYSLG203330417UTF8)
```

 Update TCP/IP configuration to allow Operations Manager to listen for UDP traffic on the specified port(s)

- Ports 514 and 515 used here

 Update the Linux guest to send its syslog data to the IP address and port of your z/VM system

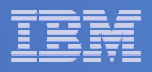

### Scenario 10: Create a Central Operations Console across multiple z/VM systems

- Use Operations Manager to watch for error, warning, fatal messages on service machine consoles
  - OPERATOR, DIRMAINT, TCP/IP, RACF, etc.
  - Linux guests
  - Linux syslog
- Route these messages to a central operations console on another z/VM system
- Operations staff watches operations console for signs of trouble across multiple z/VM systems
  - View individual service machine consoles for more details when needed

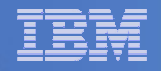

# **Scenario 10: Detailed Steps**

- On System A (DEM1ZVM) put an "error" message on the OPERATOR console
  - Must contain the text "remote error"

msgnoh operator here is a remote error message

 View the "Operations Console" on System B (ZVMV5R40) to see the message

gomcmd opmgrm1 viewcon user(opmgrc1)

Note the message received on OPMGRC1 on ZVMV5R40 from OPERATOR on DEM1ZVM

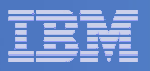

| P Session C   | - TSTADM     | N1 - [32   | 2 x 80]    |             |        |          |       |      |        |    |     |          |         |
|---------------|--------------|------------|------------|-------------|--------|----------|-------|------|--------|----|-----|----------|---------|
| File Edit Vie | w Communi    | ication A  | ctions Win | ndow Hel    | p      |          |       |      |        |    |     |          |         |
|               |              |            |            | <b>b</b>    |        | <b>1</b> |       |      |        |    |     |          |         |
| id            |              |            |            |             |        |          |       |      |        |    |     |          |         |
| TSTADM        | 11 AT        | DEM1       | ZVM        | VIA         | RSCS   |          | 01/1: | 2/11 | 09:36: | 12 | CST | WEDNESDA | Y       |
| Ready;        | T=0.0        | 01/0.      | 01 09      | 9:36:       | 12     |          |       |      |        |    |     |          |         |
|               |              |            |            |             |        |          |       |      |        |    |     |          |         |
|               |              |            |            |             |        |          |       |      |        |    |     |          |         |
|               |              |            |            |             |        |          |       |      |        |    |     |          |         |
|               |              |            |            |             |        |          |       |      |        |    |     |          |         |
|               |              |            |            |             |        |          |       |      |        |    |     |          |         |
|               |              |            |            |             |        |          |       |      |        |    |     |          |         |
|               |              |            |            |             |        |          |       |      |        |    |     |          |         |
|               |              |            |            |             |        |          |       |      |        |    |     |          |         |
|               |              |            |            |             |        |          |       |      |        |    |     |          |         |
|               |              |            |            |             |        |          |       |      |        |    |     |          |         |
|               |              |            |            |             |        |          |       |      |        |    |     |          |         |
|               |              |            |            |             |        |          |       |      |        |    |     |          |         |
|               |              |            |            |             |        |          |       |      |        |    |     |          |         |
|               |              |            |            |             |        |          |       |      |        |    |     |          |         |
|               |              |            |            |             |        |          |       |      |        |    |     |          |         |
|               |              |            |            |             |        |          |       |      |        |    |     |          |         |
|               |              |            |            |             |        |          |       |      |        |    |     |          |         |
|               |              |            |            |             |        |          |       |      |        |    |     |          |         |
|               |              |            |            |             |        |          |       |      |        |    |     |          |         |
|               |              |            |            |             |        |          |       |      |        |    |     |          |         |
|               |              |            |            |             |        |          |       |      |        | _  |     |          |         |
| maanab        |              | +          | hans       |             |        | . +      |       |      |        |    |     |          |         |
| msgnon        | opera        | icor       | nere       | 15 8        | a remo | ote e    | error | mess | sage   |    |     | RUNNING  | DEM1ZVM |
| MA            | -            |            |            |             |        |          |       |      |        |    |     |          | 31/001  |
| 🕤 Connected   | to remote se | erver/host | 9.39.68.14 | 1 using por | rt 23  |          |       |      |        |    |     |          |         |

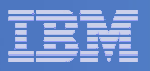

| D B - DEMOADMN ATS                                                                       |          |          |
|------------------------------------------------------------------------------------------|----------|----------|
| File Edit View Communication Actions Window Help                                         |          |          |
|                                                                                          |          |          |
| id<br>DEMOADMN AT ZVMV5R40 VIA RSCS 01/12/11 11:15:16 EDT<br>Ready; T=0.01/0.01 1 :15:16 | WEDNESDA | Υ        |
|                                                                                          |          |          |
|                                                                                          |          |          |
|                                                                                          |          |          |
|                                                                                          |          |          |
|                                                                                          |          |          |
|                                                                                          |          |          |
|                                                                                          |          |          |
|                                                                                          |          |          |
| gomcmd opmgrm1 viewcon user(opmgrc1)_                                                    | RUNNING  | ZVMV5R40 |
|                                                                                          |          | 31/037   |
| ල්"  Connected to remote server/host 9.82.24.129 using port 23                           |          | 11.      |

| _        |   |  |
|----------|---|--|
| _        |   |  |
|          |   |  |
|          |   |  |
|          |   |  |
| <u> </u> | _ |  |
|          |   |  |

| 💐 B - DEMOADMN ATS                                                        |          |
|---------------------------------------------------------------------------|----------|
| File Edit View Communication Actions Window Help                          |          |
|                                                                           |          |
| 00:00:00 HCPMID60011 TIME IS 00:00:00 EDT TUESDAY 01/04/11                |          |
| 00:00:00                                                                  |          |
| 00:00:00 HCPMID6001I TIME IS 00:00:00 EDT WEDNESDAY 01/05/11              |          |
| 00:00:00                                                                  |          |
| 00:00:00 HCPMID6001I TIME IS 00:00:00 EDT THURSDAY 01/06/11               |          |
| 00:00:00<br>00:00:00 UCDMIDCOOLL TIME IS 00:00:00 EDT EDIDOX 01/07/11     |          |
| 00:00:00 HCPMID60011 TIME 15 00:00:00 EDT FRIDHY 01/07/11                 |          |
| 00.00.00<br>00:00:00 HCPMID60011 TIME IS 00:00:00 EDT SATURDAY 01/08/11   |          |
| 00:00:00                                                                  |          |
| 00:00:00 HCPMID6001I TIME IS 00:00:00 EDT SUNDAY 01/09/11                 |          |
| 00:00:00                                                                  |          |
| 00:00:00 HCPMID6001I TIME IS 00:00:00 EDT MONDAY 01/10/11                 |          |
| 00:00:00                                                                  |          |
| 00:00:00 HCPMID6001I TIME IS 00:00:00 EDT TUESDAY 01/11/11                |          |
| 00:00:00                                                                  |          |
| 21:56:42 hello there from remote system input                             | 820      |
| 21:56:42 * Operations Manager Action IESIEX2 scheduled for execution      | *        |
| 21:56:42 hello there from remote system input                             |          |
| 21:56:42 m == Operations hanager Action TESTEX Scheduled for execution == | <b>~</b> |
| 21:56:42 warning message to test                                          |          |
| 21:56:42 junk                                                             |          |
| 21:56:42 noise                                                            |          |
| 00:00:00 HCPMID6001I TIME IS 00:00:00 EDT WEDNESDAY 01/12/11              |          |
| 00:00:00                                                                  |          |
| 10:36:13 FROM DEM1ZVM: 🗶 MSG FROM TSTADMN1: error message on dem1zvm      |          |
| 11:23:21 FROM DEM1ZVM: ERROR MESSAGE ON DEM1ZVM                           |          |
| 11.30.20 FROM OPERATOR ON DEMIZYN, HEDE IA A DEMOTE EDDAD MEDDAAF         | SSA      |
| 11:32:55 FRUM UPERATUR UN DEMIZVM: HERE IS A REMUTE ERRUR MESSAGE         |          |
| - OPMGRC1 (Scroll                                                         | .)       |
| MA b 31                                                                   | /001     |
| 💬 Connected to remote server/host 9.82.24.129 using port 23               | 1        |

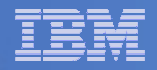

#### **Console rule in Operations Manager on System A:**

```
*
DEFRULE NAME(OPERMSGS),+
MATCH(*remote error*),+
USER(OPERATOR),+
ACTION(MSG2GBRG)
```

#### Action in Operations Manager on System A:

\* DEFACTN NAME(MSG2GBRG),+ COMMAND(EXEC MSG2OPS OPMGRC1 From &u on DEM1ZVM: &t),+ OUTPUT(LOG),+ ENV(LVM)

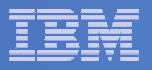

#### **MSG2OPS EXEC on System A:**

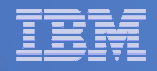

#### **TCP/IP listener definition in Operations Manager on System B:**

```
DEFTCPA NAME(TESTDATA),+
TCPUSER(TCPIP),+
TCPAPPL(GOMRSIF),+
TCPADDR(000.000.000.000),+
TCPPORT(63000)
```

- May also need to update TCPIP on System B to allow Operations Manager to listen on port 63000
- Can alternatively use TELL (instead of GOMRSIF) to send messages from System A to System B, but requires RSCS

\*

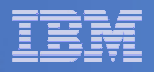

### Scenario 12: Monitor Service Machines for LOGOFF Status – and AUTOLOG them

### Monitor specific service machines to make sure they stay logged on

- Demo will monitor TSTADMN2 user ID
- If it changes from logged on to logged off status, then restart it

### Dynamically pass the user ID to the action

- Re-use action for multiple user IDs

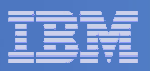

| 3 Session C - TEC1ZVM - [32 x 80]                         |           |        |
|-----------------------------------------------------------|-----------|--------|
| File Edit View Communication Actions Window Help          |           |        |
|                                                           |           |        |
| id                                                        |           |        |
| MAINT AT DEM1ZVM VIA RSCS 10/27/10 17:14:43 CDT           | WEDNESDAY |        |
| Readu: T=0.01/0.01 17:14:43                               |           |        |
| q tstadmn2<br>TSTADMNA DSA                                |           |        |
| 151 HDMNZ = 050                                           |           |        |
| force tstadmp2                                            |           |        |
| USER DSC LOGOFE AS ISTADMN2 USERS = 37 FORCED BY MAI      | NT        |        |
| Ready; T=0.01/0.01 17:15:23                               |           |        |
| q tstadmn2                                                |           |        |
| TSTADMN2 - DSC                                            |           |        |
| Ready; I=0.01/0.01 17:18:34                               |           |        |
|                                                           |           |        |
|                                                           |           |        |
|                                                           |           |        |
|                                                           |           |        |
|                                                           |           |        |
|                                                           |           |        |
|                                                           |           |        |
|                                                           |           |        |
|                                                           |           |        |
|                                                           |           |        |
|                                                           |           |        |
|                                                           |           |        |
|                                                           |           |        |
|                                                           |           |        |
|                                                           |           |        |
|                                                           |           |        |
|                                                           |           |        |
| -                                                         | RUNNING D | EM1ZVM |
| M <u>A</u> c                                              |           | 31/001 |
| Connected to remote server/host 9.39.68.141 using port 23 |           | 1.     |
|                                                           |           |        |

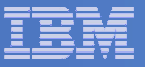

| 📴 Session A - TSTADMN1 - [32 x 80]                                                                                                    |
|----------------------------------------------------------------------------------------------------|
| File Edit View Communication Actions Window Help                                                                                                    |
|                                                                                                    |
| TSTADMN2 "CONNECT= 00:55:46 VIRTCPU= 000:00.00 TOTCPU= 000:00.00" VID=*MSG<br>TSTADMN2 "LOGOFF AT 17:15:23 CDT WEDNESDAY 10/27/10 BY MAINT" VID=*MSG SRC<br>OPERATOR "USER DSC LOGOFF AS TSTADMN2 USERS = 37 FORCED BY MAINT" VID=*M<br>TSTADMN2 EVENT TYPE 1 VID=*VMEVENT SRC=MASIUCV CLS=1<br>EVENT ADMIN2 ACTION AUTOLOG1 TRIGGERED BY _GOMEMON                                                                                                    |
| COMMAND "CP SLEEP 3 SEC"                                                                                                    |
| ACTION AUTOLOG1 END RC=0 SERVER OPMGRS1<br>EVENT ADMIN2 ACTION AUTOLOG2 TRIGGERED BY _GOMEMON<br>ACTION AUTOLOG2 BEGIN FOR _GOMEMON SERVER OPMGRS1<br>COMMAND "CP XAUTOLOG TSTADMN2"                                                                                                    |
| <pre>OPERATOR "AUTO LOGON *** ISTADMN2 USERS = 38 BY OPMGRS1" VID=*MSG</pre>                                                                                                    |
| TSTADMN2 EVENT TYPE 0 VID=*VMEVENT SRC=MASIUCV CLS=0<br>Command accepted<br>AUTO LOGON *** TSTADMN2 USERS = 38<br>ACTION AUTOLOG2 END RC=0 SERVER OPMGRS1<br>TSTADMN2 EVENT TYPE 5 VID=*VMEVENT SRC=MASIUCV CLS=5<br>TSTADMN2 "Z/VM V5.4.0 2009-09-23 15:29" VID=*MSG SRC=MASIUCV CLS=8<br>TSTADMN2 "DMSACP723I C (198) R/O" VID=*MSG SRC=MASIUCV CLS=8<br>TSTADMN2 "Ready; T=0.01/0.01 17:15:26" VID=*MSG SRC=MASIUCV CLS=8<br>OPMGRM1 "HCPQCS150A User TSTADMN2 has issued a VM read" VID=*MSG SRC=MASI<br>DIRMAINT "DVHWAI2142I Wakeup caused by elapsed time on 10/10/27 at 17:16:02."<br>DIRMAINT "DIRMAINT DEM12VM 2010/10/27; T=0.01/0.01 17:16:02" VID=*MSG S<br>DIRMAINT "DVHWAI2140I Waiting for work on 10/10/27 at 17:16:02." VID=*MSG<br>LXSYSLG2 "<46>Oct 27 17:16:08 omeglnx1 MARK" VID=LXSYSLG2 SRC=MASRSYL<br>LXSYSLG2 "<46>Oct 27 17:16:08 omeglnx1 syslog-ng[1301]: Log statistics; droppe<br>BKRCATLG "BKRCAT8510I 10/27/10 17:16:45 WAKEUP exited on a timer interrupt." V<br>BKRCATLG "BKRCAT8512I The stack contains 0 entries. There are 0 lines on the c<br>TSTADMN1 "VIEWLOG" VID=*TSTADMN1 SRC=MASIUCV CLS=8 |
| GOMALOG (Scroll)                                                                                                    |
| MA a 31/001                                                                                                    |
| Gonnected to remote server/host 9.39.68.141 using port 23                                                                                                    |

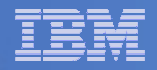

#### **Console rule and action in Operations Manager:**

```
*
DEFEMON NAME(ADMIN2),+
  TYPE(1),+
  USER(TSTADMN2),+
  ACTION(AUTOLOG1)
*
DEFACTN NAME(AUTOLOG1),+
  COMMAND(CP SLEEP 3 SEC),+
  NEXTACTN(AUTOLOG2),+
  OUTPUT(LOG),+
  ENV(OPMGRS1)
*
```

```
DEFACTN NAME(AUTOLOG2),+
COMMAND(CP XAUTOLOG &3),+
OUTPUT(LOG),+
ENV(OPMGRS1)
```

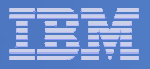

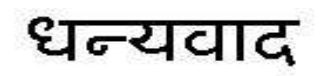

Hindi

Russian

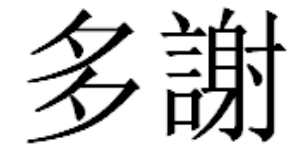

**Traditional Chinese** 

감사합니다

Korean

Gracias

Spanish

Obrigado

**Brazilian Portuguese** 

Arabic

English

**Simplified Chinese** 

ありがとうございました

Danke German

Merci

French

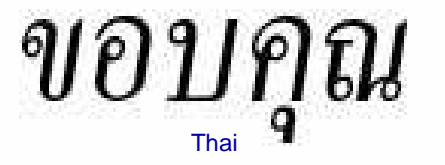

நன்ற Tamil

Japanese

Спасибо Thank You

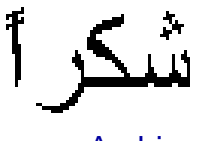

Grazie

Italian

68

What's New from IBM for Automated Operations on z/VM and Linux on System z

© 2011 IBM Corporation